# 令和3年度 J-STAGE公開画面の新機能 リリースノート

### 令和 4年 3月24日

(5) 科学技術振興機構 情報基盤事業部研究成果情報グループ

# リリースの内容・目的

### J-STAGEに寄せられたご要望・改善事項への対応

### ■これまでJ-STAGEに寄せられたご意見・ご要望のうち、

・使い勝手の向上

•機能拡充

に関する項目を、公開画面について改修を実施します。

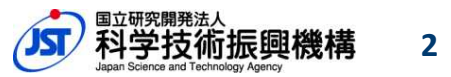

概要

### ■ リリース日 令和4年3月26日(土)

## ■ リリース概要

- 1. Corresponding author情報明示化
  - 書誌画面、全文HTML画面で表示される著者情報へ責任著者
     (Corresponding author)情報明示化
- 2.「識別子情報」表示追加
  - 著者所属機関に関する識別子および助成金情報に関する識別子を 書誌画面、全文HTML画面へ表示追加
- 3.「論文番号」表示追加
  - 論文番号を書誌画面、全文HTML画面、巻号一覧、詳細検索結果画面
     へ表示追加

・記事のメタデータダウンロードファイルへの論文番号追加

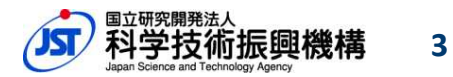

## 概要

### 4. その他の機能改善

- J-STAGE登載誌一覧リストへの情報追加
- トップ画面にJ-STAGE Dataへのリンク及びバナー追加
- 資料トップ-"この資料について"画面ヘッダーの「もっと読む」リンク先調整
- Web APIのhttps対応

## 1. 責任著者(Corresponding Author)表示

### 記事の著者情報に責任著者(Corresponding Author)のアイコン表示を追加します。

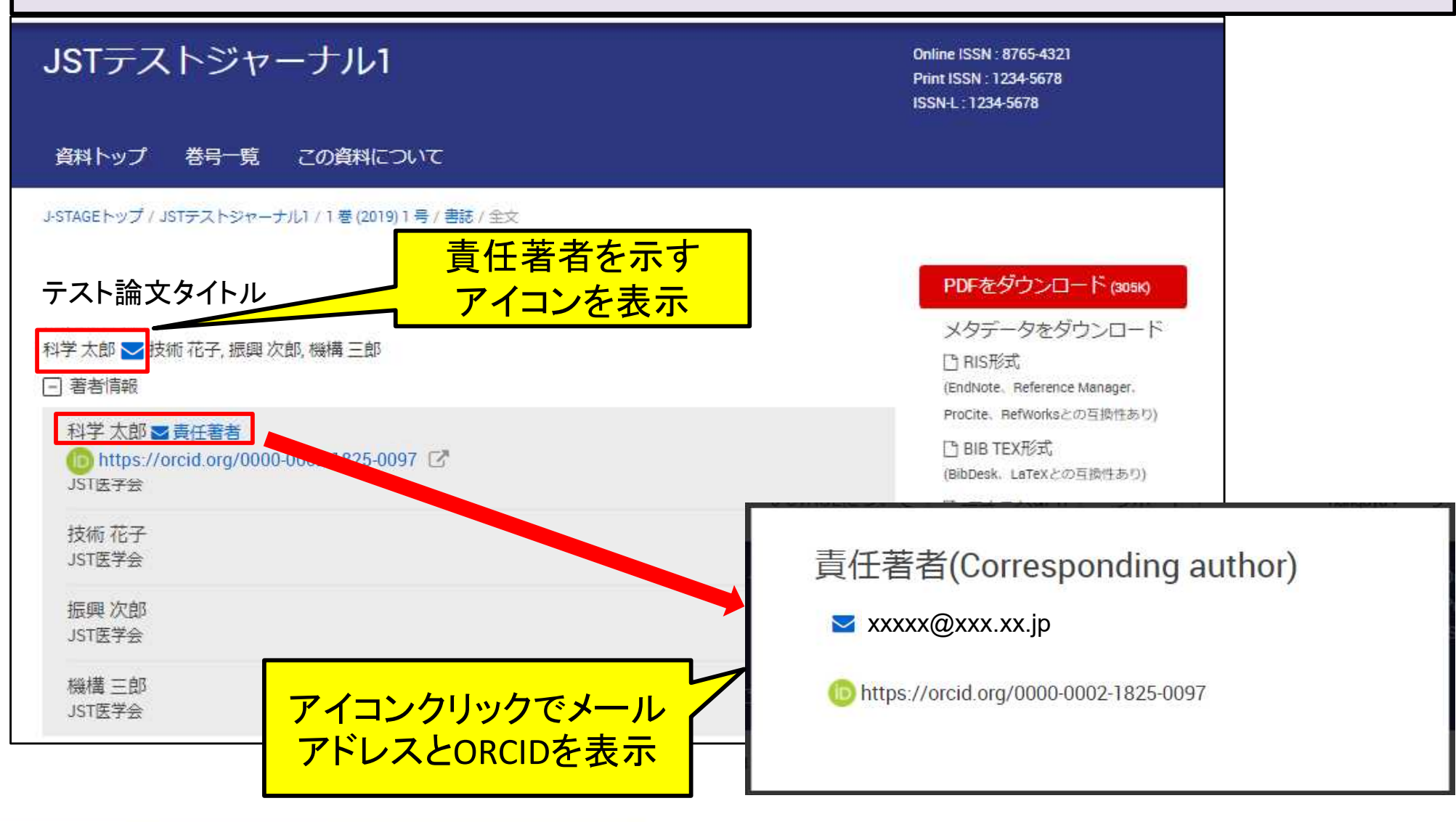

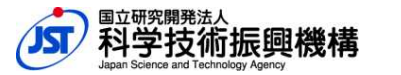

## 2. 識別子情報表示追加

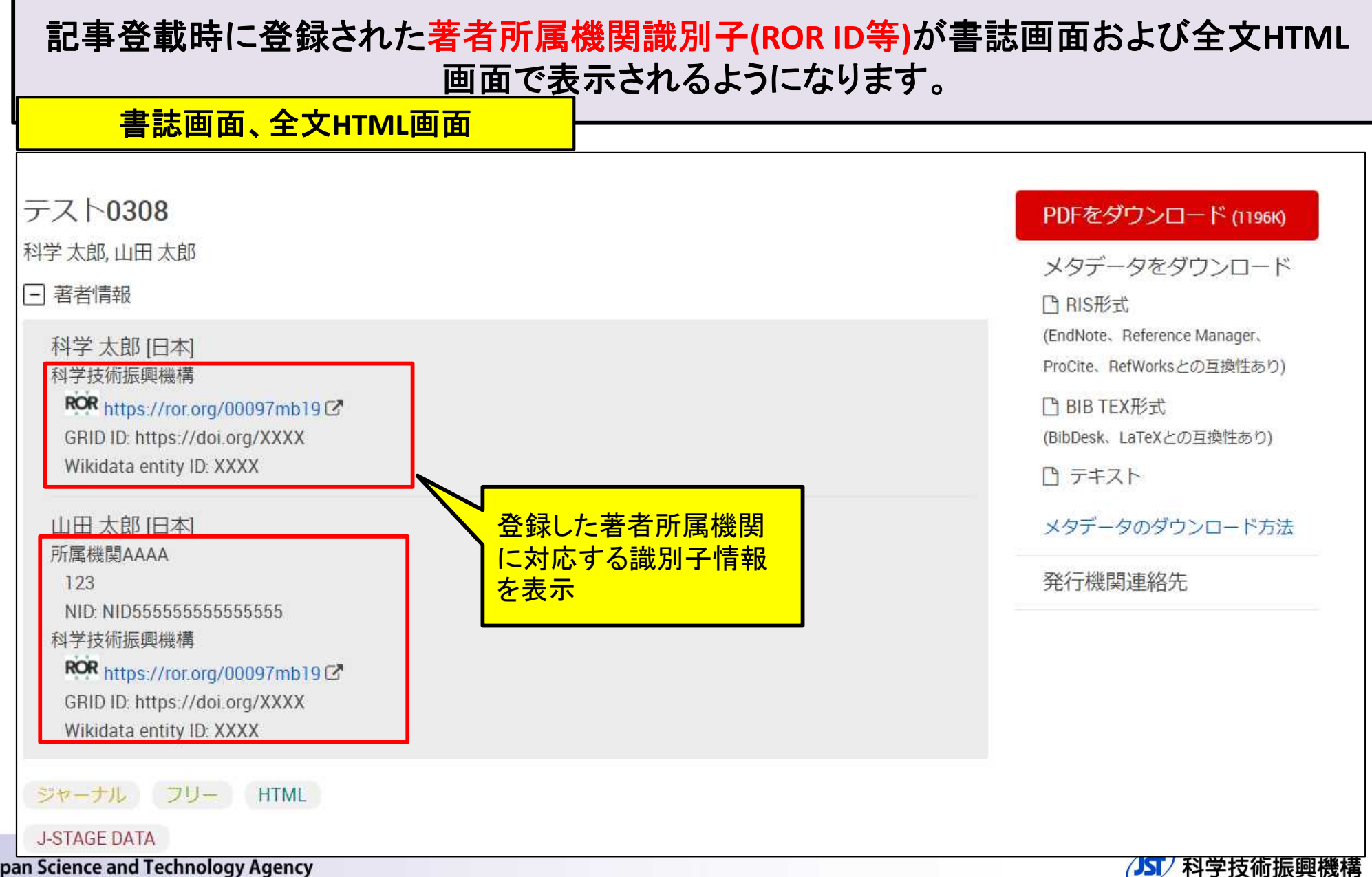

Japan Science and Technology Agency

## 2. 識別子情報表示追加

#### 記事登載時に登録された助成機関の識別子情報が書誌画面および全文HTML画面で表 示されるようになります。 書誌画面、全文HTML画面 2022年1巻1号 p. 2-- 詳細 • 発行日: 2022年 •受付日:-• J-STAGE公開日:-•受理日:-登録した助成金に関する • 早期公開日: - 改訂曰: -識別子情報を表示 ファンド情報 1.助成機関/事業名:助成機関XXXX • 助成機関/事業ID: 研究費・賞番号: ROR https://ror.org/XXXXXX C Grant DOI: https://doi.org/123 (789) 9999 2.助成機関/事業名:科学技術振興機構 •助成機関/事業ID: 研究費・賞番号: ROR https://ror.org/00097mb19 Grant DOI: https://doi.org/aa (2222) XXXX 記事の概要 1. はじめに > 1.はじめに

Japan Science and Technology Agency

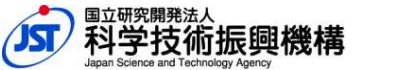

## 3. 論文番号表示追加

### 開始ページがない記事について、書誌画面・全文HTML・巻号一覧・詳細検索結果の 各画面上に論文番号を表示します。

| JSTAGE 資料·記事を探す・ J-STAGEについて・ ニュース&PR · サポート・        | <b>D</b> - AL                                                           |
|------------------------------------------------------|-------------------------------------------------------------------------|
| JSTテストジャーナル1                                         | Online ISSN : 8765-4321<br>Print ISSN : 1234-5678<br>ISSN-L : 1234-5678 |
| 資料トップ 巻号一覧 この資料について                                  |                                                                         |
| J-STAGEトップ / JSTテストジャーナル1 / 1 巻 (2019) 1 号 / 書誌 / 全文 |                                                                         |
| テスト論文タイトル                                            | PDFをダウンロード (305K)                                                       |
| 科学 太郎 ▶ , 技術 花子, 振興 次郎, 機構 三郎                        | メタデータをダウンロード<br>Pane Xiff                                               |
| (+) 著者情報                                             | 山 いうかみ。<br>(EndNote, Reference Manager,<br>ProCite, RefWorksとの互換性本の)    |
| ジャーナル オープンアクセス HTML                                  | 凸 BIB TEX形式                                                             |
| 2021 年1 巻1 号 論文ID: 1234                              | (BibDesk, LaTeXとの互換性あり)<br>□ テキスト                                       |
| □ 詳細                                                 | メタデータのダウンロード方法                                                          |
| 論文番号を表示                                              | 著者にメールを送る                                                               |
|                                                      | 発行機関連絡先                                                                 |

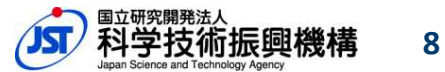

## 3. 論文番号表示追加

### 開始ページがない記事について、RIS形式、BIB TEX形式のメタデータファイルに 論文番号の出力を追加します。

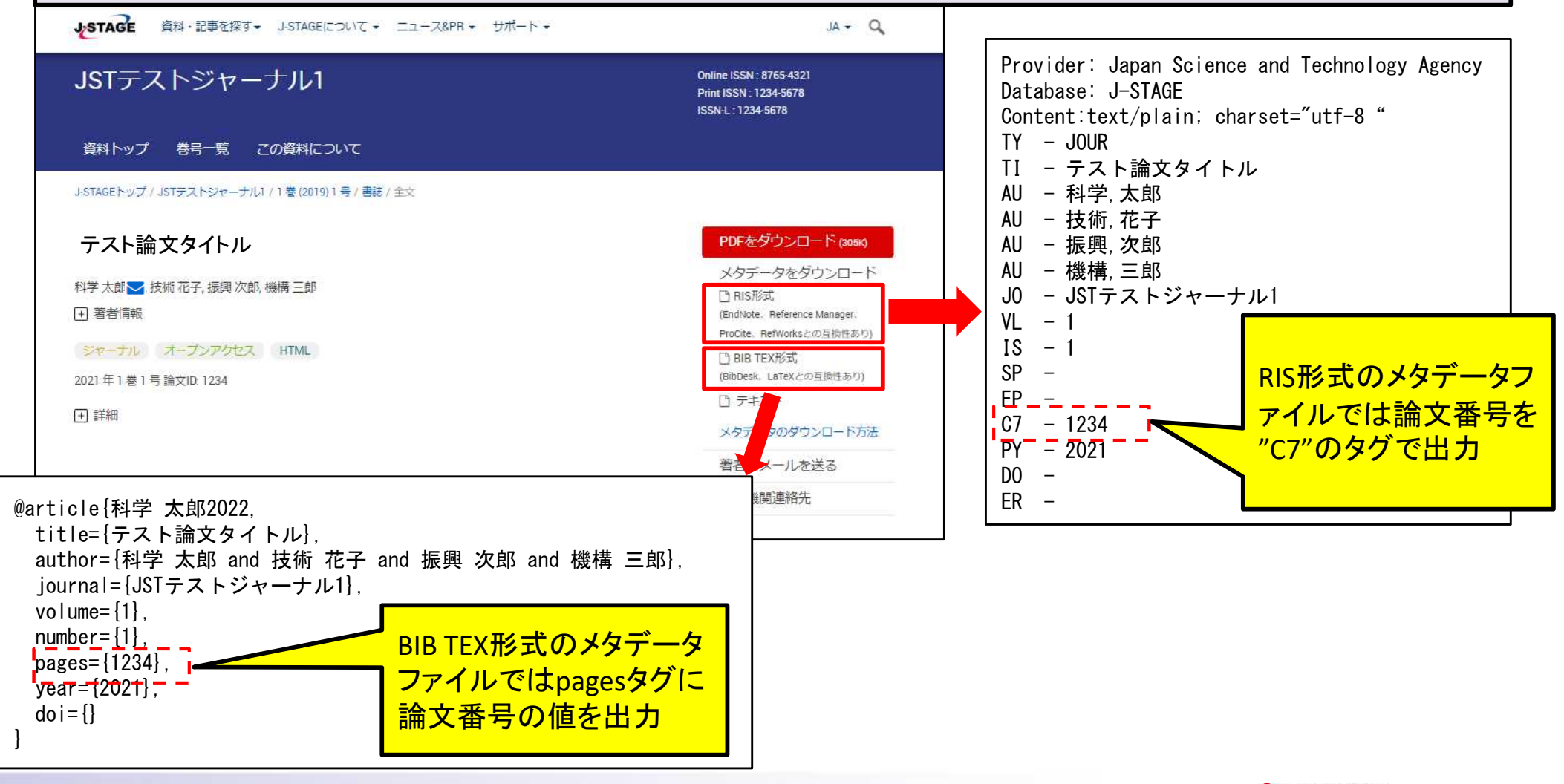

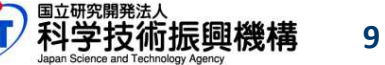

## 4. J-STAGE登載誌一覧リストへの情報追加

### J-STAGE登載誌一覧リスト(journals\_list\_ja.zip / journals\_list\_en.zip)に情報を追加します。

| よSTAGE 資料・記事を探す→ J-STAGEについて                                             | <ul> <li>エュース&amp;PR ・ サポート ・</li> </ul>        | サインイン カート JA • Q                     |                         |
|--------------------------------------------------------------------------|-------------------------------------------------|--------------------------------------|-------------------------|
| J-STAGEトップ / J-STAGEについて / 公開 <sup>J-STAGEの概要</sup>                      |                                                 |                                      |                         |
| 各種サービス・機能                                                                |                                                 | ···································· | 2両面上りダウンロードでき           |
| 公開テータ 公開データ                                                              |                                                 |                                      |                         |
| 利用規約・ポリシー                                                                |                                                 |                                      | <b>②戦誌一覧の</b>           |
| J-STAGEは、継続的に収集している。 <sup>新規登載の申し込み</sup><br>する基本情報、J-STAGE利用者に対する満足度調査の | ジき、サービスの向上を図っています。各<br>ま果は、それぞれ下記リンクからご覧いただけます。 | <sup>種収集データの</sup> journals_lis      | st_ja.zip               |
| - J-STAGE中長期戦略                                                           | 詳細ページへ                                          | (英語画面)                               | ではiournals list en.zip) |
| J-STAGEアドバイザリー委員会                                                        |                                                 | 「に項目を通                               | らかします。                  |
| - J-STAGE登載誌一覧 (ZIP形                                                     | 式) journals_list_ja .zip                        |                                      |                         |
| - DOAJ収載誌一覧(J-STAGE登載誌のみ)                                                | DOAJ_indexed_journals_list_ja.xlsx (20214       | 年6月17日時点)                            |                         |
| - Scopus収載誌一覧(J-STAGE登載誌のみ)                                              | Scopus_indexed_journals_list_ja.xlsx            |                                      |                         |
| - PubMed収載誌一覧(J-STAGE登載誌のみ)                                              | linkout_jourlists                               |                                      |                         |
| ■追加項目 … 以下の9                                                             | 項目を追加します。                                       |                                      |                         |
| ① 開始巻号 / FIRST                                                           | VOLUME                                          | 6) PubMed / PubMed                   |                         |

- ② 最新巻号 / LATEST VOLUME
- ③ 記事の最新公開日 / CURRENT PUBDATE
- ④ 収録記事数 / TOTAL ARTICLES
- (5) J-STAGE Data / J-STAGE Data

- (7) DOAJ / DOAJ
- **(8)** Scopus / Scopus
- ④ 休刊・廃刊 / SUSPENDED

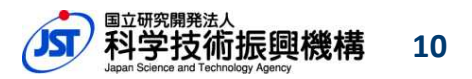

Japan Science and Technology Agency

## 5. J-STAGE Dataへのリンク追加

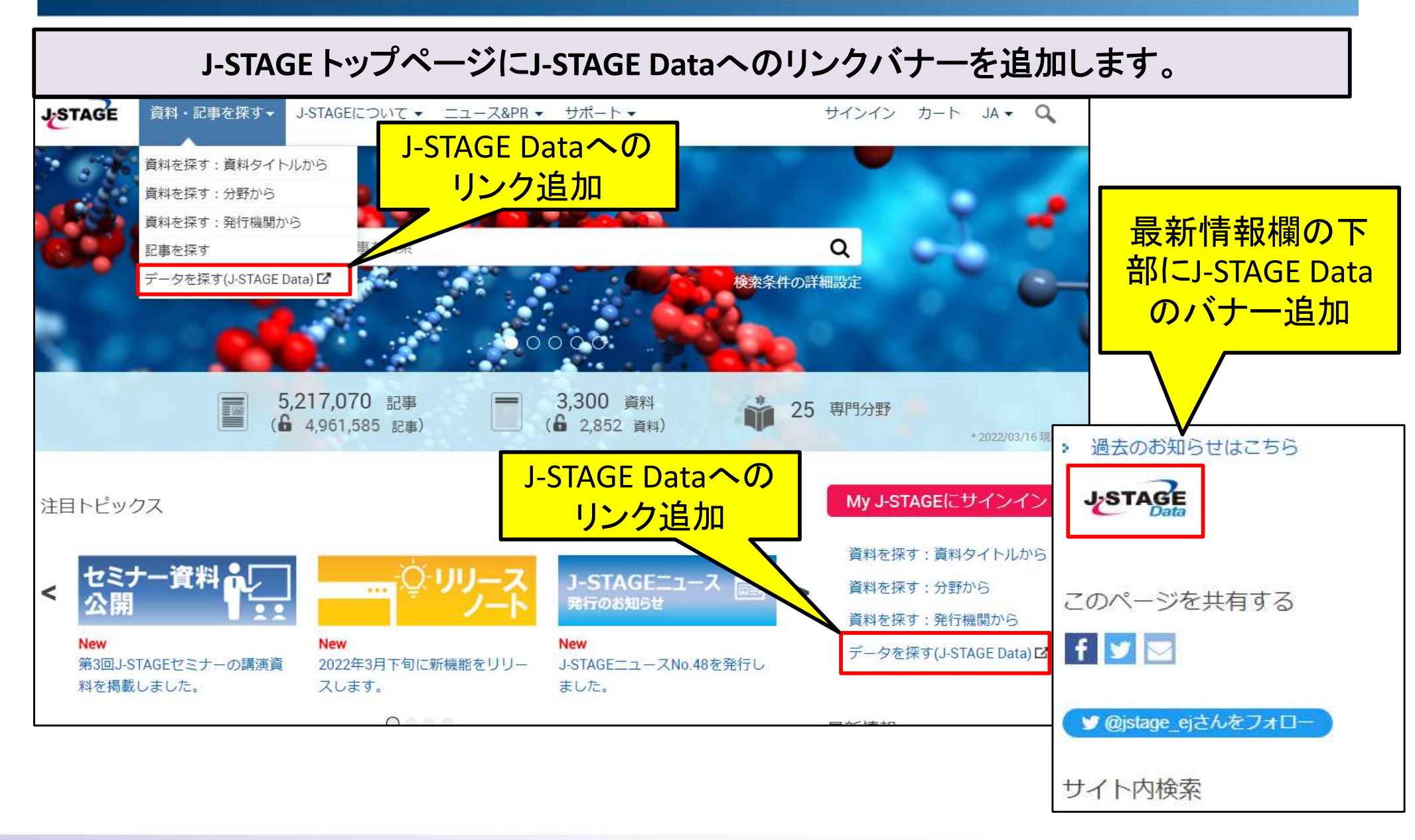

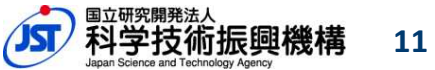

Japan Science and Technology Agency

## 6. この資料について画面「もっと読む」リンク調整

"この資料について"画面のヘッダー部に表示される「もっと読む」リンクをクリック時は、 画面を自動でスクロールさせてジャーナル解説文に移動するように修正します。

| J-STAGE 資料・記事を探す▼ J-STAGEについて ▼                       | ニュース&PR マ サポートマ                                                                                         | サインイン                                                                                          |                                           |
|-------------------------------------------------------|----------------------------------------------------------------------------------------------------|------------------------------------------------------------------------------------------------|-------------------------------------------|
| 情報管理<br>「もっと読む」クリッ<br>ル解説文に自動」                        | ク時にジャーナ<br>スクロールする                                                                                      | 収録数 10,135本<br><i>(更新日 2022/03/16)</i>                                                         |                                           |
| 情報管理誌は、2018年3月号(5000000000000000000000000000000000000 | った。 投稿は受け付けておりません。<br>ごけます。                                                                             | Online ISSN : 1347-1597<br>Print ISSN : 0021-7298<br>ISSN-L : 0021-7298                        |                                           |
|                                                       | J-STAGE 資料・記事を探す▼                                                                                       | J-STAGEについて - ニュース&PR                                                                          | <ul> <li>サポート ▼</li> </ul>                |
| ジャーナル                                                 | ジャーナルについて                                                                                               |                                                                                                |                                           |
| 資料トップ 巻号一覧 この資料について                                   | 情報管理誌は、2018年3月号(60巻<br>これまでの掲載記事約1万件は、今後<br>2018年3月号の付録に、「10年記事<br>「「この本!おすすめします」紹介<br>国立研究開発法人科学技術振興機構 | 12号)をもって休刊しました。投稿<br>もJ-STAGEでお読みいただけます。<br>索引(リンク付) 第51~60巻(20<br>本 全360冊」があります。ご活用く<br>講ごが発行 | は受け付けておりません。<br>008.04~2018.03)」や<br>ださい。 |

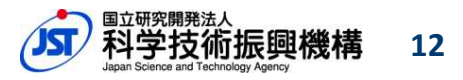

## 7. Web APIのhttps対応

### J-STAGE Web APIのレスポンスデータに含まれるURLをhttpsにします。

### ■レスポンスデータのサンプル

<title>Volumes and Issues</title> <link href="http://api.jstage.jst.go.jp/searchapi/do?service=XXXXX"/> <id>http://api.jstage.jst.go.jp/searchapi/do?service=2&material=XXXXX</id> <servicecd>2</servicecd>

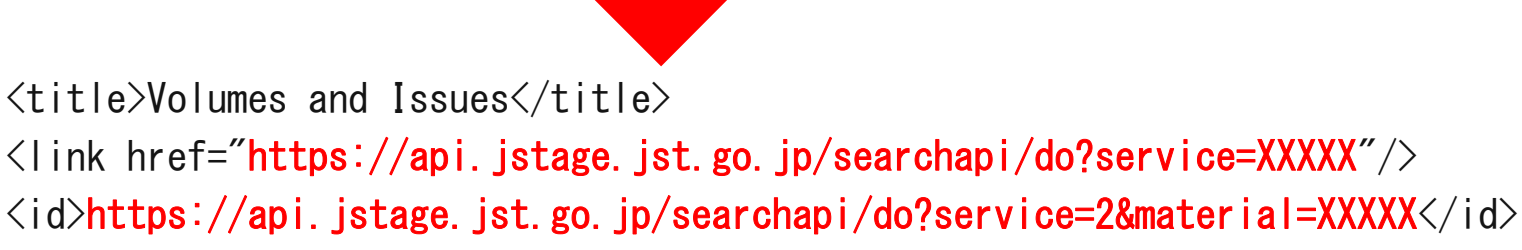

<servicecd>2</servicecd>

■Web APIを利用する際には、リクエスト用URLでも"https"を使用してください。 http://api.jstage.jst.go.jp/searchapi/do?(パラメータ=値)&(パラメータ=値)&...

https://api.jstage.jst.go.jp/searchapi/do?(パラメータ=値)&(パラメータ=値)&...